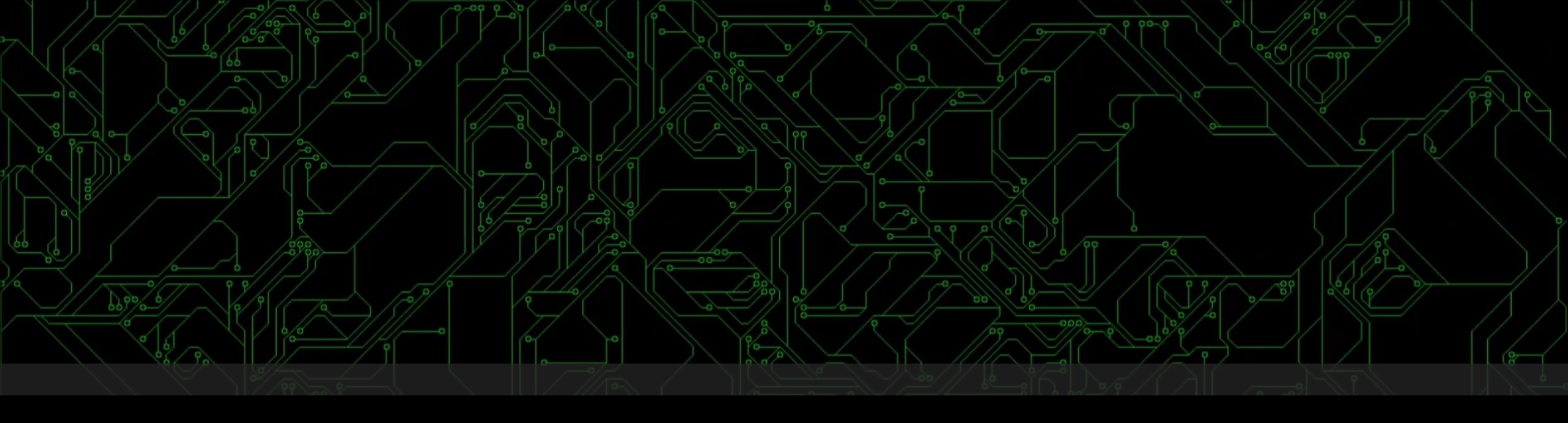

# Starting LLVM Development in Visual Studio on Windows

It's not difficult, and it's unbelievably useful

### Slide accessibility template 🖛

- Title and subtitle text
- Body text, including *italics* (no underline or bold)
- Code and code-specific references
- Important/highlighted code
- Commands and file names

Not all text will be the same size; feel free to move closer or ask me to zoom in or pause so you can read something.

#### About Me

- Jonathan Smith, Principal Software Engineer @ FiveTwelve
- U.S. Navy veteran and former cyber operator
- Compiler and defensive software engineering for seven years
- Snowboarding, singing, failing to learn guitar
- All social contact info @ https://jvste.ch

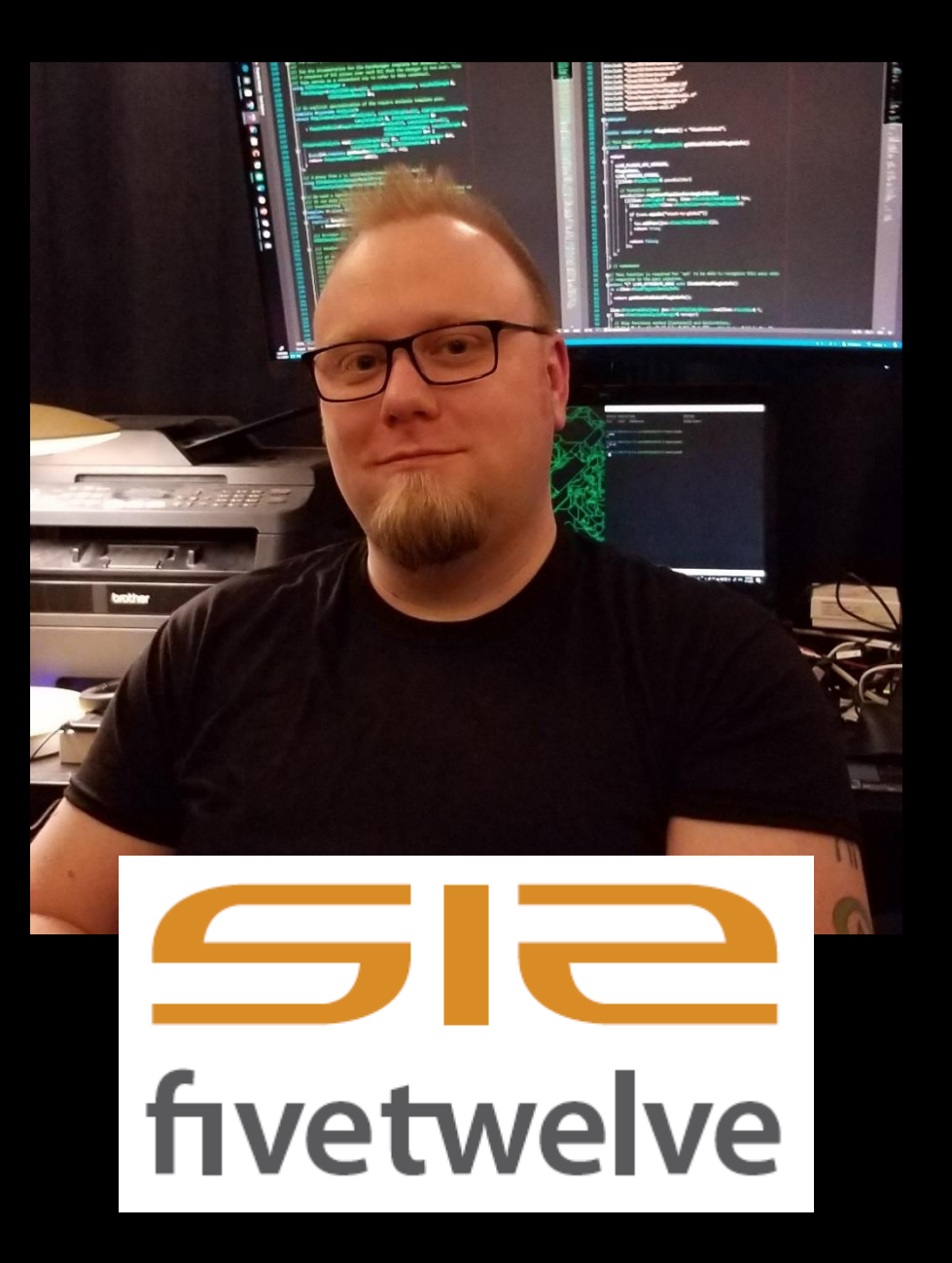

### Why Windows?

- #beginners channel on the LLVM Discord
- Beginners category on the LLVM Discourse (<u>https://discourse.llvm.org</u>)
- Everyone must start somewhere, and most people start on Windows
- WSL[2] provides easy, first-class access to Linux

#### Why Visual Studio? Why not VSCode?

- Visual Studio (community edition) is free and "batteries are included"
- Subjective: Visual Studio's debugger is easier to learn than GDB (or LLDB)
- I have never used VSCode for LLVM development

## Bootstrapping Clang and LLVM

CMake presets instead of toolchains // Ninja instead of MSBuild

#### CMake Presets

https://cmake.org/cmake/help/latest/manual/cmake-presets.7.html

- JSON configuration files natively supported by both CMake and Visual Studio
- Less verbose than writing CMake cache or toolchain scripts
- Completely composable
- CMakePresets.json project-provided CMakeUserPresets.json – user-specific

#### Initial CMakeUserPresets.json

```
"version": 5,
"cmakeMinimumRequired": {
  "major": 3,
 "minor": 23,
  "patch": 0
},
"configurePresets": [
    "name": "default",
    "hidden": true,
    "generator": "Ninja",
    "binaryDir": "${sourceDir}/build/${presetName}/build",
    "install Dir": "${sourceDir}/build/${presetName}/install"
  ر (
    "name": "release",
    "inherits": "default",
    "hidden": true,
    "cacheVariables": {
      "CMAKE_BUILD_TYPE": "Release"
 },
```

```
"name": "windows-default",
"inherits": "default",
"hidden": true,
"architecture": {
 "value": "x64",
 "strategy": "external"
"name": "windows-release",
"inherits": [ "windows-default", "release" ],
"hidden": true
"name": "bootstrap",
"inherits": "windows-release",
"cacheVariables": {
  "LLVM INCLUDE BENCHMARKS": false,
 "LLVM INCLUDE EXAMPLES": false,
 "LLVM INCLUDE RUNTIMES": false,
 "LLVM INCLUDE TESTS": false,
 "LLVM ENABLE PROJECTS": "clang;11d",
  "LLVM PARALLEL LINK JOBS": "1",
 "LLVM TARGETS TO BUILD": "X86"
```

#### Initial CMakeUserPresets.json (zoom)

"name": "bootstrap", "inherits": "windows-release", "cacheVariables": { "LLVM INCLUDE BENCHMARKS": false, "LLVM INCLUDE EXAMPLES": false, "LLVM INCLUDE RUNTIMES": false, "LLVM INCLUDE TESTS": false, "LLVM\_ENABLE\_PROJECTS": "clang;lld", "LLVM\_PARALLEL\_LINK\_JOBS": "1", "LLVM TARGETS TO BUILD": "X86"

#### Building and installing

Link: https://youtu.be/T8zDXvBvaiU

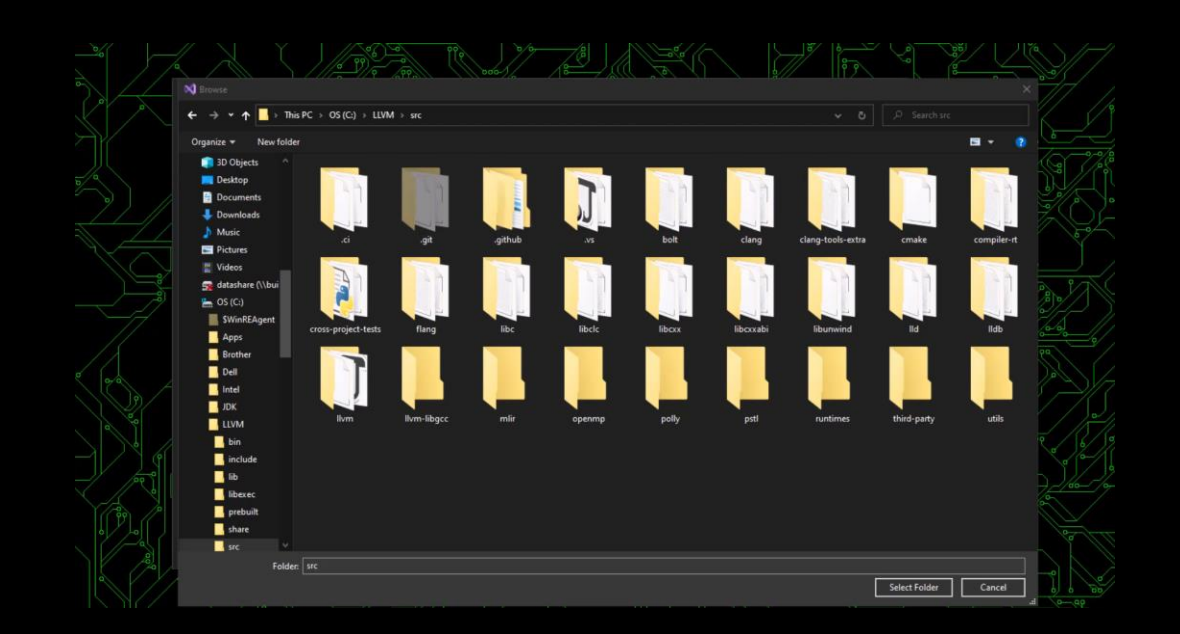

## Creating a debug-mode Clang + LLVM toolchain

Optimize for speed where it matters

### Key points for debug builds

- CMAKE\_BUILD\_TYPE="Debug" (not "RelWithDebInfo")
- Build Ilvm-tablegen with optimizations
- Disable debug iterator support in the Visual C++ run-time
- DO NOT use the release version of the Visual C++ run-time

```
Base debug configuration
         "name": "debug",
         "inherits": "default",
         "hidden": true,
         "cacheVariables": {
           "CMAKE_BUILD_TYPE": "Debug"
         }
```

#### Windows-specific debug configuration

```
"name": "windows-debug",
"inherits": [ "windows-default", "debug" ],
"hidden": true,
"cacheVariables": {
    "CMAKE_C_FLAGS_DEBUG": "-D_ITERATOR_DEBUG_LEVEL=0",
    "CMAKE_CXX_FLAGS_DEBUG": "-D_ITERATOR_DEBUG_LEVEL=0"
}
```

# LLVM settings for both debug and release builds

```
"name": "common-llvm-settings",
"hidden": true,
"cacheVariables": {
    "CMAKE_C_COMPILER": "${sourceDir}/build/bootstrap/install/bin/clang-cl.exe",
    "CMAKE_CXX_COMPILER": "${sourceDir}/build/bootstrap/install/bin/clang-cl.exe",
    "CMAKE_EXPORT_COMPILE_COMMANDS": true,
    "LLVM_ENABLE_LLD": true,
    "LLVM_ENABLE_PROJECTS": "clang;clang-tools-extra;mlir;lld",
    "LLVM_PARALLEL_LINK_JOBS": "1"
}
```

maybe

#### LLVM-specific debug configuration

}

```
"name": "llvm-debug",
"inherits": [ "windows-debug", "common-llvm-settings" ],
"cacheVariables": {
    "LLVM_OPTIMIZED_TABLEGEN": true
```

### Debug mode building and installing

Expect it to take *at least* twice as long to build and use far more storage space.

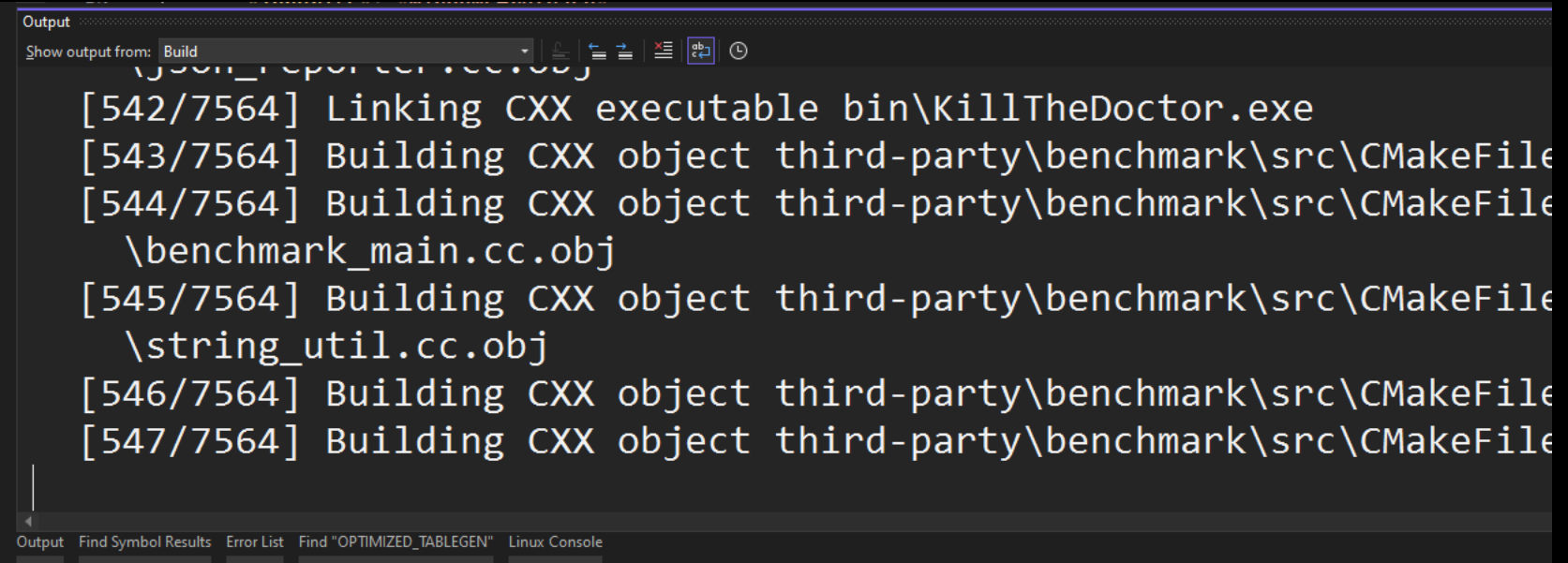

#### Debug mode building and installing

Expect it to take *at least* twice as long to build and use far more storage space.

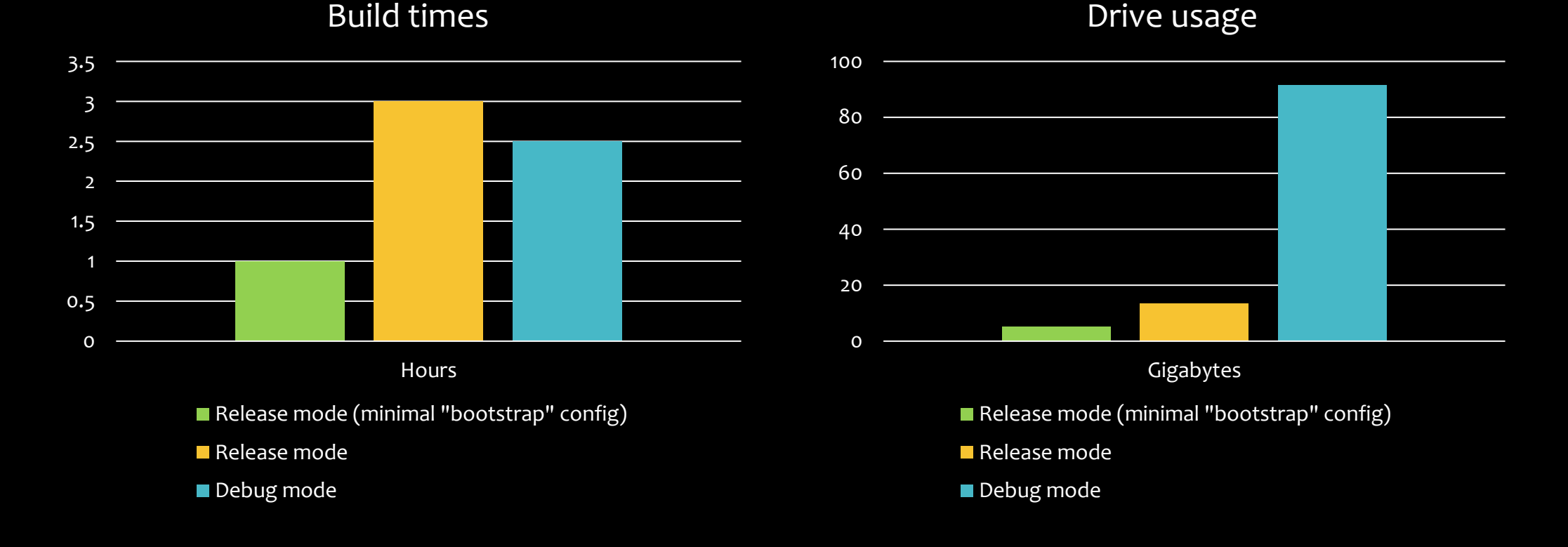

#### Release mode suggestion

- Enable everything you want
- Turn on LLVM\_ENABLE\_ASSERTIONS
- You *may* still need to limit LLVM\_PARALLEL\_LINK\_JOBS to 1

## Creating a pass plugin DLL

Things become much faster here, I promise

#### Essential CMake settings

- You can build with your bootstrap, release-, or debug-mode version of Clang (or MSVC if you really want to, but we've made it this far already, so...); just be sure to use clang-cl.exe instead of clang.exe
- CMAKE\_PREFIX\_PATH needs to point at the install directory of the debug or release build you created.
  - "cacheVariables": {
     "CMAKE\_PREFIX\_PATH": "C:/LLVM/src/llvm/build/llvm-debug/install"
    }

#### Essential CMake settings (continued)

- Debug mode \_\_ITERATOR\_DEBUG\_LEVEL must match that of your debug build of LLVM
- You may have to configure CMAKE\_MT to be "mt.exe"
- Do not use add\_llvm\_pass\_plugin use add\_library instead.

#### Writing the passes

• StringAnalyzer – analysis pass

• StringAnalyzerPrinter – printing pass

• StringReverser – transformation pass

### Writing the passes (demo)

Link: https://youtu.be/QiV8CeSkp2E

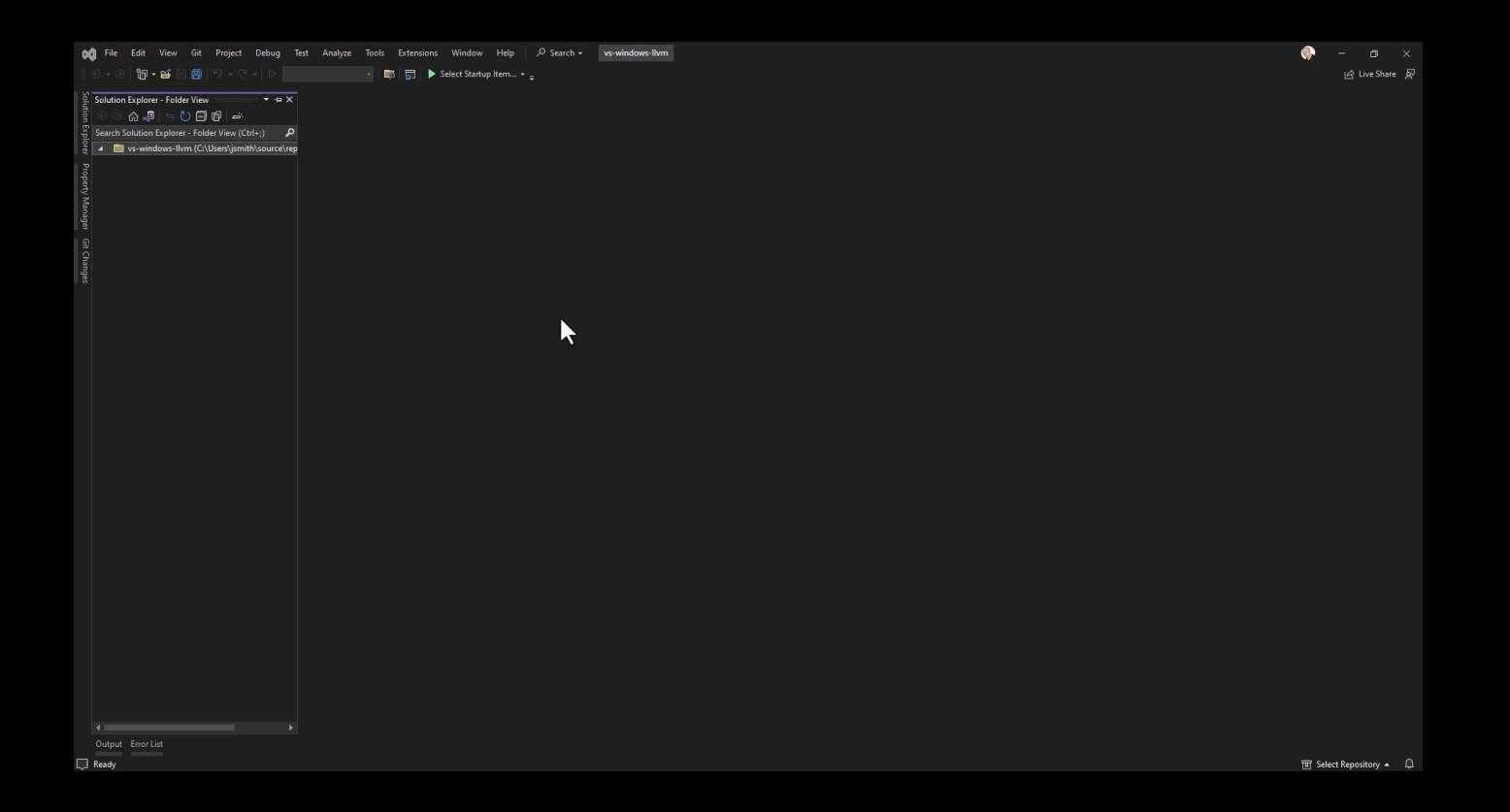

### Implicit vs. explicit linking

- Implicit linking (a.k.a. static load or load-time dynamic linking): the operating system automatically resolves symbols from and loads external libraries (DLLs/shared objects) when the process is loaded
- Explicit linking (a.k.a. on-demand runtime linking): an already running process requests the operating system to load external libraries into its process space and *manually* resolves symbols for use; loading and unloading is explicitly performed by the process
  - Windows: LoadLibrary, GetProcAddress, FreeLibrary
  - Linux, MacOS: dlopen, dlsym, dlclose

### Which linking will be used?

- Our pass plugin DLL links against LLVM using implicit linking.\*
  - \* That is, we would be if shared library builds weren't disabled by default on Windows in LLVM's CMake scripts. Our plugin will statically link against LLVM's libraries.
- LLVM loads our pass plugin DLL (and many other types of plugins) using *explicit* linking.
- We need to export llvmGetPassPluginInfo for LLVM to find it in our DLL.

Methods for exporting public symbols

\_\_declspec(dllexport)

• CMake target property WINDOWS\_EXPORT\_ALL\_SYMBOLS

 Module definition (.def) file ← provides the most granular control

#### Exporting llvmGetPassPluginInfo

#### Link: https://youtu.be/aoDz-cX7W20

| le <u>E</u> dit <u>V</u> | Liew <u>G</u> it <u>P</u> roject <u>B</u> uild <u>D</u> ebug Te <u>s</u> t A <u>n</u> alyze <u>T</u> ools E <u>x</u> tensions <u>W</u> indow <u>H</u> elp P Search - vs-w | vindows-llvm         |              |                                                                                                    | 🧼 — 🧃                                          |
|--------------------------|----------------------------------------------------------------------------------------------------|----------------------|--------------|----------------------------------------------------------------------------------------------------|------------------------------------------------|
| @   🗗 • f                | 🗃 💾 🗐 ジーピー D - 👘 🜄 Local Machine 🔹 project-debug                                                                                                    | - 🕨 Select Startup i | ltem + 🛫 👏   | ▶ 唯   重 №   및 司 징 词 。                                                                                                    | Live                                           |
|                          | plugin-registration.h CMakeLists.txt + X CMakePresets.json                                                                                                    | - 1                  | 🗢 util.cpp   | util.h string-reverser.cpp string-analysis.cpp plugin-registrati                                                                        | on.cpp 👳 🗙 CMakeLists.txt                      |
|                          |                                                                                                    |                      | to vs-window | s-Ilvm.lib (lib\vs-windows-Ilvm.lib) - p + (Global Scope)                                                                               | *                                              |
|                          | <pre>cmake_minimum_required(VERSION 3.23)</pre>                                                                                                    | *                    | 1            | <pre>#include <vs-windows-llvm <v<="" plugin-registrat#include="" pre=""></vs-windows-llvm></pre>                                       | s-windows-llvm/plugin-registration.h>          |
|                          |                                                                                                    |                      |              |                                                                                                    |                                                |
|                          | project(vs-windows-llvm)                                                                                                    |                      |              | <pre>#include <vs-windows-llvm <v;<="" pre="" string-analysis.#include=""></vs-windows-llvm></pre>                                      | s-windows-llvm/string-analysis.h>              |
|                          |                                                                                                    |                      |              | [#include <vs-windows-llvm #include="" <v<="" string-reverser.="" td=""><td>s-windows-llvm/string-reverser.h&gt;</td></vs-windows-llvm> | s-windows-llvm/string-reverser.h>              |
|                          | find package(LLVM DEGUITEED CONETE)                                                                                                    |                      | - 5          | Evoid ive::PonistonDluginDacros[]]vm::DacrBuild iveD                                                                                    |                                                |
|                          | message(STATUS "Found LLVM \${LLVM PACKAGE VERSION}: \${LLVM INSTALL PREFIX}")                                                                                            |                      |              | {                                                                                                    | gisterPluginPasses(llvm::Passbuildera          |
|                          | list(APPEND CMAKE MODULE PATH "\${LLVM CMAKE DIR}")                                                                                                    |                      |              | passBuilder, registerAnalysisBegistration                                                                                               |                                                |
|                          | include(AddLLVM)                                                                                                    |                      |              | passBuilder, registerPipelineParsingCallback(                                                                                           |                                                |
|                          |                                                                                                    |                      |              | ivs::StringAnalyzerPrinter::registerPipelinePass):                                                                                      |                                                |
| 11                       | # Plugins have to be explicitly enabled for Windows.                                                                                                    |                      |              | passBuilder.registerPipelineParsingCallback(jvs::Str                                                                                    | <pre>ingReverser::registerPipelinePass);</pre> |
|                          | set(LLVM ENABLE PLUGINS TRUE)                                                                                                    |                      |              | 1                                                                                                    |                                                |
|                          |                                                                                                    |                      |              |                                                                                                    |                                                |
|                          | # Disable RTTI if LLVM was built without it.                                                                                                    |                      | 14           | <pre>mauto llymGetPassPluginInfo() -&gt; llym::PassPluginLibrar</pre>                                                                   | vInfo                                          |
| 15 [                     | TIF (NOT LLVM ENABLE RTTI)                                                                                                    |                      | 15           |                                                                                                    |                                                |
| 16 [                     | HI IF (MSVC)                                                                                                    |                      |              | B return {                                                                                                    |                                                |
|                          | string(APPEND CMAKE_CXX_FLAGS " /GR-")                                                                                                    |                      |              | LLVM_PLUGIN_API_VERSION, // APIVersion                                                                                                  |                                                |
| 18 [                     | a else()                                                                                                    |                      |              | "vs-windows-llvm", // PluginName                                                                                                    |                                                |
|                          | string(APPEND CMAKE_CXX_FLAGS " -fno-rtti")                                                                                                    |                      |              | LLVM_VERSION_STRING, // PluginVersion (we j                                                                                             |                                                |
|                          | endif()                                                                                                    |                      |              | &jvs::RegisterPluginPasses // RegisterPassBuilder                                                                                       |                                                |
|                          | endif()                                                                                                    |                      |              |                                                                                                    |                                                |
|                          |                                                                                                    |                      |              |                                                                                                    |                                                |
|                          | include_directories(\${LLVM_INCLUDE_DIRS} \${CMAKE_SOURCE_DIR}/include)                                                                                                   |                      |              |                                                                                                    |                                                |
|                          | <pre>separate_arguments(LLVM_DEFINITIONS_LIST NATIVE_COMMAND \${LLVM_DEFINITIONS})</pre>                                                                                  |                      |              |                                                                                                    |                                                |
|                          | add_definitions(\${LLVM_DEFINITIONS_LIST})                                                                                                    |                      |              |                                                                                                    |                                                |
|                          |                                                                                                    |                      |              |                                                                                                    |                                                |
|                          | add_subdirectory(lib)                                                                                                    |                      |              |                                                                                                    |                                                |
|                          |                                                                                                    |                      |              |                                                                                                    |                                                |
|                          |                                                                                                    |                      |              |                                                                                                    |                                                |
|                          |                                                                                                    |                      |              |                                                                                                    |                                                |
|                          |                                                                                                    |                      |              |                                                                                                    |                                                |
|                          |                                                                                                    |                      |              |                                                                                                    |                                                |
|                          |                                                                                                    |                      |              |                                                                                                    |                                                |
|                          |                                                                                                    |                      |              |                                                                                                    |                                                |
|                          |                                                                                                    |                      |              |                                                                                                    |                                                |
|                          |                                                                                                    |                      |              |                                                                                                    |                                                |
|                          |                                                                                                    |                      |              |                                                                                                    |                                                |
|                          |                                                                                                    |                      |              |                                                                                                    |                                                |
|                          |                                                                                                    |                      |              |                                                                                                    |                                                |
|                          |                                                                                                    |                      |              |                                                                                                    |                                                |
|                          |                                                                                                    |                      |              |                                                                                                    |                                                |
|                          |                                                                                                    |                      |              |                                                                                                    |                                                |
|                          |                                                                                                    |                      |              |                                                                                                    |                                                |
|                          |                                                                                                    |                      |              |                                                                                                    |                                                |
|                          |                                                                                                    |                      |              |                                                                                                    |                                                |
| - 0                      | No issues found + Ln: 2                                                                                                    | 2 Ch: 1 SPC CRLF     | 110% - 🧔     | 🛛 No issues found 🔰 😽 🔸                                                                                                    | ▶ Ln: 23 Ch: 1 S                               |
| Error Lict               |                                                                                                    |                      |              |                                                                                                    |                                                |
| EITOT EISE               |                                                                                                    |                      |              |                                                                                                    |                                                |
|                          |                                                                                                    |                      |              |                                                                                                    | 땐 Select Reposito                              |

#### Running the passes via opt.exe

#### Link: https://youtu.be/X-o8814tbNs

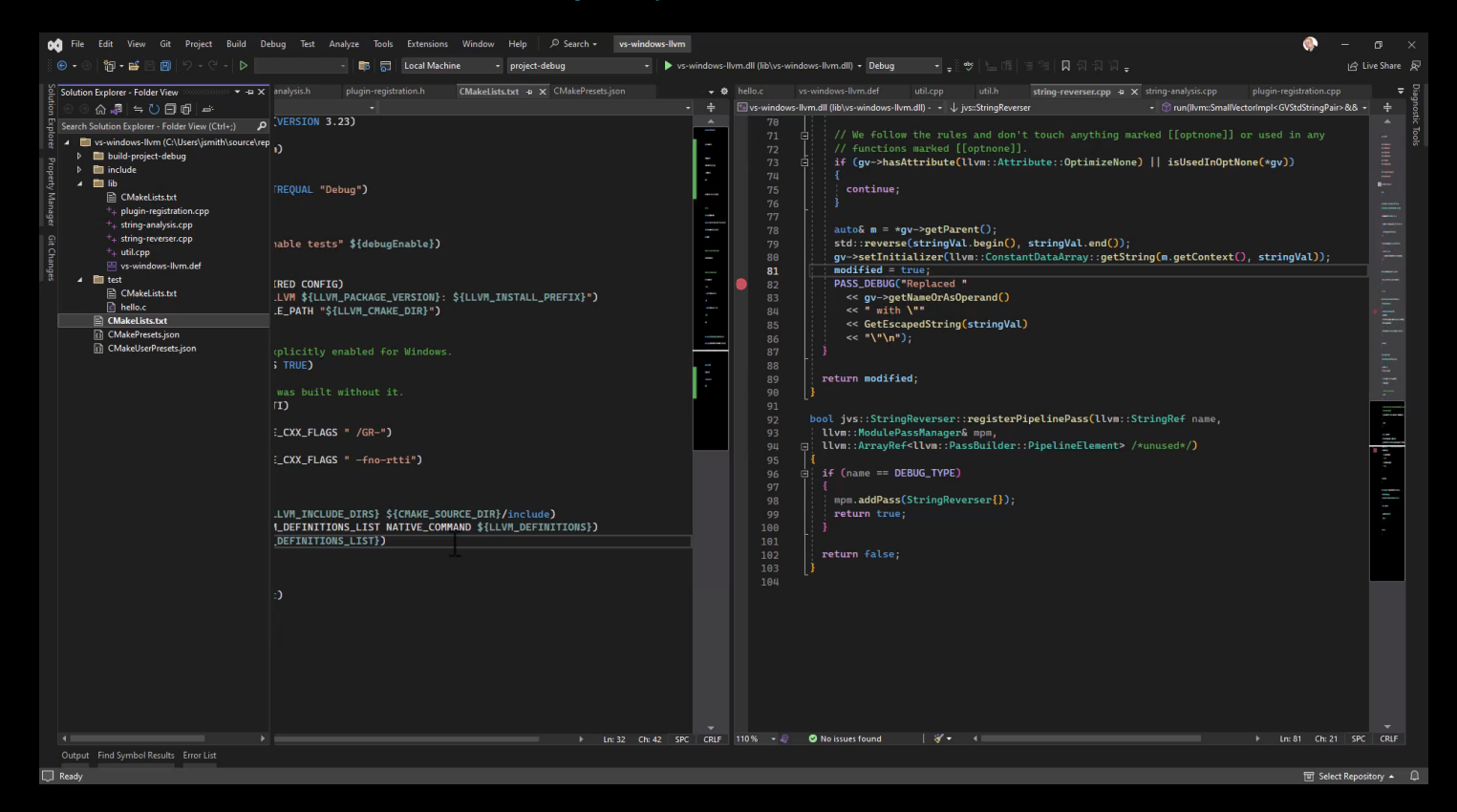

#### Debugging the passes inside Visual Studio

We can't debug the pass plugin DLL directly; we run opt.exe --load-pass-plugin plugin.dll and debug the opt.exe process instead.

Link: https://youtu.be/bPFr5L\_feWU

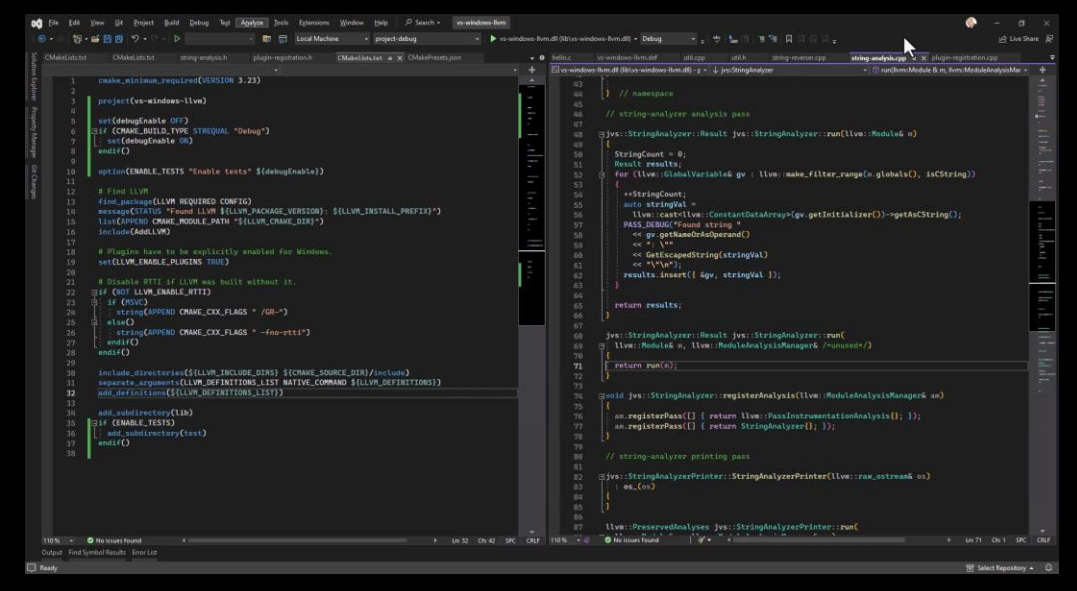

# Adding utility code to help with debugging

- Visual Studio's debugger can display LLVM types natively – with some help.
  - llvm::Module
  - llvm::Type
  - llvm::Value (covers just about everything else)
- Natvis covers a lot on its own

# Adding utility code to help with debugging (demo)

#### Link: https://youtu.be/iUw9H9iaX-o

| <pre>memory littletersing(=0)(sites)(sites)(</pre> | ser.cpp 🕫 🗙 CMakeLists.txt CMakeLists.txt string-analysis.h plugin-registration.h CMakeLists.txt                                              | ∓ø    |                                                                               | on vs-windows-llvm.def util.cpp util.h <b>string-analysis.cpp p X</b> plugin-registration.cpp hello.c                                                                                                    |
|----------------------------------------------------------------------------------------------------|----------------------------------------------------------------------------------------------------|-------|-------------------------------------------------------------------------------|----------------------------------------------------------------------------------------------------|
| <pre>bit fur::SailVet:inghtalyzer::Realt jvs::Stringhalyzer?::Realt jvs::Stringhalyzer?:::Realt jvs::Stringhalyzer?:::Realt jvs::Stringhalyzer?:::Realt jvs::Stringhalyzer?:::Realt jvs::Stringhalyzer?:::Realt jvs::Stringhalyzer?:::Realt jvs:::Realt jvs::::Realt jvs::::Realt jvs::::Realt jvs::::Realt jvs:::::Realt jvs::::::Realt jvs::::::Realt jvs::::::::::Realt jvs::::::::::::::::::::::::::::::::::::</pre>                                                                                                    | ws-llvm.dll (lib\vs-windows-llvm.dll) - j + 🤟 jvs::StringReverser 🔹 😙 run(llvm::SmallVectorImpl <gvstdstringpair>&amp;&amp;</gvstdstringpair> | - ÷ [ | 🗉 vs-wind                                                                     | ws-llvm.dll (lib\vs-windows-llvm.dll) - ç + 🥠 jvs::StringAnalyzerPrinter 🛛 + 🗇 run(llvm::Module & m, llvm::ModuleAnalysisMar +                                                                                                    |
|                                                                                                    | <pre>setWood (Nov=wndow:hvmdow:j-v_j-gistingReverer</pre>                                                                                     |       | 243-2007<br>677<br>737<br>737<br>737<br>737<br>737<br>737<br>737<br>737<br>73 | <pre>werkmodial@uverwindow.hmd0:p:-UpsStingAnalyzerPinter<br/>yes:StringAnalyzer::Result jvs::StringAnalyzer::run(<br/>Uve::Rodule&amp; m, llvm::RoduleAnalysisManager&amp; /=unused+/)<br/>freturn run(m);<br/>void jvs::StringAnalyzer::registerAnalysis(llvm::RoduleAnalysisManager&amp; am)<br/>am.registerPass([] { return llvm::PassInstrumentationAnalysis(]; ]);<br/>am.registerPass([] { return StringAnalyzer[; ]);<br/>// string-analyzer printing pass<br/>jvs::StringAnalyzerPrinter::StringAnalyzerPrinter(llvm::ram_ostream&amp; os)<br/>itvm::ReservedAnalyses jvs::StringAnalyzerPrinter(llvm::ram_ostream&amp; os)<br/>itvm::ReservedAnalyses jvs::StringAnalyzerPrinter(llvm::ram_ostream&amp; os)<br/>itvm::ReservedAnalyses jvs::StringAnalyzerPrinter::run(<br/>illvm::ReservedAnalyses jvs::StringAnalyzerPrinter::run(<br/>illvm::ReservedAnalyses jvs::StringAnalyzerPrinter::run(<br/>illvm::ReservedAnalyses jvs::StringAnalyzerPrinter::run(<br/>illvm::ReservedAnalyses jvs::StringAnalyzerPrinter::run(<br/>illvm::ReservedAnalyses jvs::StringAnalyzerPrinter::run(<br/>illvm::ReservedAnalyses:situl);<br/>bool jvs::StringAnalyzerPrinter::registerPipelinePass(llvm::StringRef name,<br/>llvm::AnayMef<llvm::passbuilder::pipelineelement> /=unused+/)<br/>if (name.consume_front("er DEBUG_TYPE *&gt;")    name.consume_front("[* DEBUG_TYPE *]")))<br/>mpn.addPas(StringAnlyzerPrinter:(llvm::outs()));<br/>return false;<br/>return false;     } } </llvm::passbuilder::pipelineelement></pre> |
|                                                                                                    |                                                                                                    |       |                                                                               |                                                                                                    |

#### Running the passes via Clang

#### Link: https://youtu.be/VKge6lctkO4

| 📢 <u>F</u> ile  | Edit <u>V</u> iew <u>G</u> it <u>P</u> roject <u>B</u> uild <u>D</u> ebug Test A <u>n</u> alyze <u>T</u> ools E <u>x</u> tensions <u>Wi</u> ndow <u>H</u> elp P Search + vs-windows-Ilvm                                                                                                    |                |              | N - 0                                                                                                    |             |
|-----------------|----------------------------------------------------------------------------------------------------|----------------|--------------|----------------------------------------------------------------------------------------------------|-------------|
|                 | 御・醫 🗑 ジー ヴェ Þ 🔹 👘 💭 Local Machine 🔹 project-debug 🔹 🕨 vs-wir                                                                                                    | ndows-llvm.dll | (lib\vs-wind | lows-llvm.dll) - Debug 🔨 - 🛫 🗢 临门 蒲 殭 🔲 🛱 🖓 🖓 🖓 🖓 🚽                                                                                          | Live Share  |
| <u>é</u> util.h | string-reverser.cpp + 🗙 CMakeLists.txt CMakeLists.txt string-analysis.h plugin-registration.h CMakeLists.txt                                                                                                    | <b>∓ ¢</b> la  |              | vs-windows-llvm.def util.cpp string-analysis.cpp + 🗙 plugin-registration.cpp                                                                 |             |
| tion 🖾 vs-wi    | ndows-Ilvm.dll (lib\vs-windows-Ilvm.dll) - ; + ( ) `anonymous-namespace' + 🕤 isUsedInOptNone(Ilvm::GlobalVariable & gv) +                                                                                                    | ÷ 🗄            | vs-window    | s-llvm.dll (lib\vs-windows-llvm.dll) - r + { } `anonymous-namespace' + 🕅 isCString(const llvm::GlobalVariable & gv)                          | - +         |
| E .             | 7 Enamespace                                                                                                    | . <b>.</b>     |              |                                                                                                    |             |
| lorer           | 10 1<br>19 1                                                                                                    | -              |              |                                                                                                    |             |
|                 | using GVStringRefPair = jvs::StringAnalyzer::Result::value_type;                                                                                                    | -              | 41           | return true;                                                                                                    |             |
| oper :          | <pre>using GVStdStringPair = std::pair<llvm::globalvariable*, std::string="">;</llvm::globalvariable*,></pre>                                                                                                    | 2227           | 42           |                                                                                                    |             |
| ty M            | 22   :<br>12 □ bool isligedInOntNone(]]vm::GlobalVariable& ov] neaveent                                                                                                    |                |              | j // namespace                                                                                                    |             |
| anag            |                                                                                                    |                |              |                                                                                                    |             |
|                 | 25 📄 auto gvInstUsers = llvm::map_range(gv.users(), [](const llvm::User* user)                                                                                                    |                | 46           | // string-analyzer analysis pass                                                                                                    |             |
| Git C           |                                                                                                    |                | 48           | □jvs::StringAnalyzer::Result jvs::StringAnalyzer::run(llvm::Module& m)                                                                       |             |
| han 🎽 🕴         | <pre>// return ltvm::dyn_cast<ltvm::instruction>(user);<br/>// // // // // // // // // // // // //</ltvm::instruction></pre>                                                                                                    | -              |              |                                                                                                    |             |
| ges             | 29                                                                                                    |                |              | StringCount = 0;                                                                                                    |             |
|                 | 30 di return llvm::any_of(gvInstUsers, [](const llvm::Instruction* inst)                                                                                                    | -              | 51           | [: Result results;                                                                                                    |             |
|                 | 31 (                                                                                                    | I area         | 53           | i i                                                                                                    |             |
|                 | 32 return (inst != nullptr &&<br>inst->natEunction()=>hasEnAttribute()]vm::Attribute::OntimizeNone));                                                                                                    |                |              | ++StringCount;                                                                                                    |             |
|                 | 34 });                                                                                                    | - 0            |              | auto stringVal =                                                                                                    |             |
|                 | 35 []                                                                                                    | -              | 56           | <pre>llvm::cast<llvm::constantdataarray>(gv.getInitializer())-&gt;getAsCString(); DASC DEPUC("Found string "</llvm::constantdataarray></pre> | à           |
|                 |                                                                                                    |                |              | <pre>&lt;&lt; gv.getNameOrAsOperand()</pre>                                                                                                  |             |
|                 | 37 GovStdStringPair toStdString(GvStringKe+Pair gvStringKe+Pair)<br>300 4                                                                                                    | -              |              | << ": \""                                                                                                    |             |
|                 | <pre>39 { return { gvStringRefPair.first, gvStringRefPair.second.str() };</pre>                                                                                                    | -              |              | << GetEscapedString(stringVal)                                                                                                    |             |
|                 | 10 3 Constant of the second of the second of |                | 61           | << "\"\n");<br>necults incent({ fau stminoVal });                                                                                            |             |
|                 |                                                                                                    |                | 63           | i i i i i i i i i i i i i i i i i i i                                                                                                    |             |
|                 | 12 [] // namespace                                                                                                    |                |              |                                                                                                    |             |
|                 | 13<br>14 llvm::PreservedAnalyses jvs::StringReverser::run(llvm::Module& m,                                                                                                    |                |              | return results;                                                                                                    |             |
|                 | 15 📮 llvm::ModuleAnalysisManager& am)                                                                                                    |                | 66           |                                                                                                    | _           |
|                 |                                                                                                    |                | 68           | ivs::StringAnalvzer::Result ivs::StringAnalvzer::run(                                                                                        |             |
|                 | <pre>in auto results = llvm::PreservedAnalyses::all(); auto alobalStrings =</pre>                                                                                                    |                |              | 📮 llvm::Module& m, llvm::ModuleAnalysisManager& /*unused*/)                                                                                  |             |
|                 | <pre>19</pre>                                                                                                    |                |              |                                                                                                    |             |
|                 | 50 d if (run(std::move(globalStrings)))                                                                                                    |                |              | return run(m);                                                                                                    |             |
|                 |                                                                                                    |                |              | L,                                                                                                    |             |
|                 | <pre>52 results.intersect(llvm::PreservedAnalyses::allInSet<llvm::cfganalyses>());<br/>53 3</llvm::cfganalyses></pre>                                                                                                    |                |              | ⊖void jvs::StringAnalyzer::registerAnalysis(llvm::ModuleAnalysisManager& am)                                                                 |             |
|                 |                                                                                                    |                |              |                                                                                                    |             |
|                 | 55 return results;                                                                                                    |                | 76           | am.registerPass([] { return llvm::PassInstrumentationAnalysis{}; });                                                                         |             |
|                 | 56 L                                                                                                    |                |              | am.registerrass([] { return stringAnatyzer(;, ;),                                                                                            |             |
|                 | ar hon ive stringRoverser run                                                                                                    |                |              |                                                                                                    |             |
|                 | 59 🔄 llvm::SmallVectorImpl <gvstdstringpair>&amp;&amp; globalStrings)</gvstdstringpair>                                                                                                    |                |              |                                                                                                    |             |
|                 | 50 <b>E</b>                                                                                                    |                | 81           | □ivs··StringAnalvzerPrinter··StringAnalvzerPrinter(11vm··raw_ostream&_os)                                                                    |             |
| 9               | 51   bool modified = false;                                                                                                    |                | 83           | : os_(os)                                                                                                    |             |
| 110 %           | v ② No issues found 3 v v 1 Ln: 24 Ch: 2 SPC                                                                                                    | CRLF 11        | 0% - @       | 🖉 No issues found 🔰 👸 🕶 🔺 👘 👘 En: 41 Ch: 15                                                                                                  | SPC CRLF    |
| Output          | Error List                                                                                                    |                |              |                                                                                                    |             |
| Ready           |                                                                                                    |                |              | जि Select Reno                                                                                                    | ository 🔺 🔘 |

Cross-compiling for Linux in Visual Studio using WSL

- Use SSH for building LLVM; not direct WSL file system access
- Remote debugging: build debug-mode with -gdwarf-3 for best results (YMMV)

### Questions? Contact info

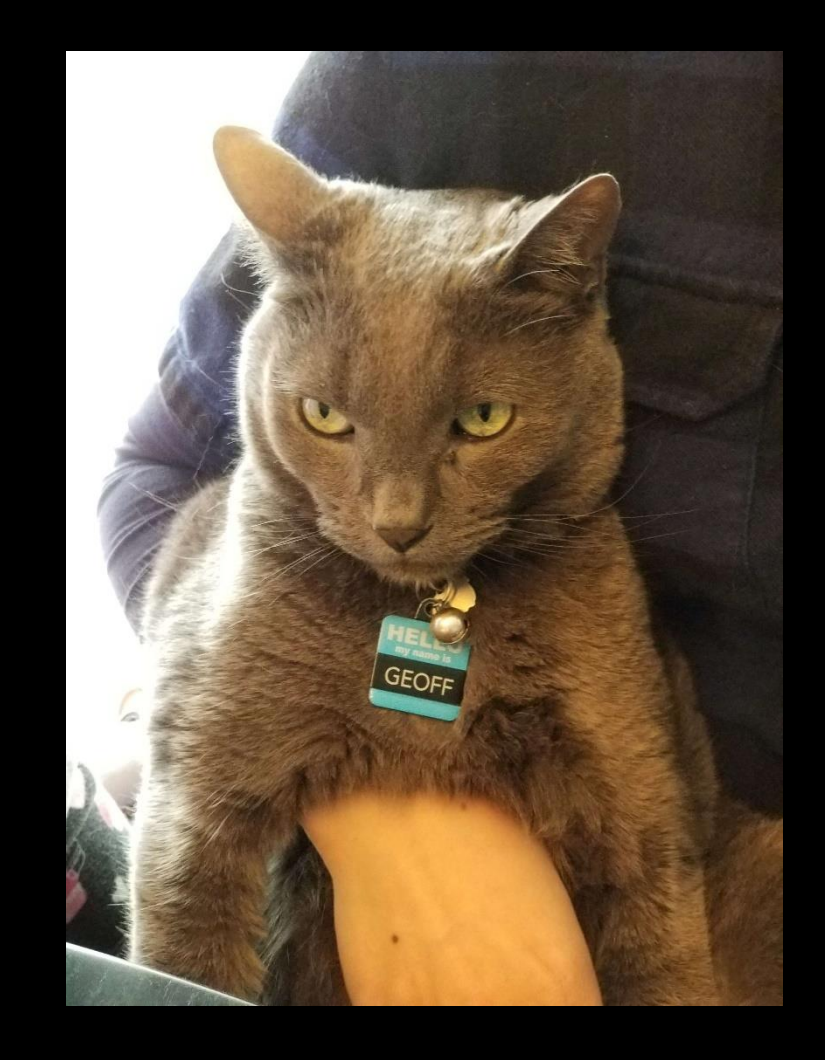

Source code: https://github.com/jvstech/vs-windows-llvm

- https://jvste.ch
- GitHub: jvstech
- X-Twitter: @jvs\_tech
- Mastodon: @jvstech@hachyderm.io
- Twitch: jvstech
- YouTube: @jvstech